Μπείτε στην διεύθυνση <u>https://eclass.sch.gr/</u> και στη συνέχεια πατήστε Είσοδος στην ητάξη με λογαριασμό του Πανελληνίου Σχολικού Δικτύου όπως φαίνεται παρακάτω.

| A CONTRACTOR                                                                                                    |                                                                                              |        |
|----------------------------------------------------------------------------------------------------|----------------------------------------------------------------------------------------------|--------|
| Η Ηλεκτρονική Σχολική Ιοζη (η-τοξη) αποπλεί μια σύγχρονη ικπαιδιωτική πλατφόρμ<br>κριτικοπομό της κλαιοκής άδοσκολίας που προγματοποιείται καθημερινά στο σχολιώς,<br>ανάνναμώνουν τη διαδικασία της μάθησης. | α για μαθητές και εκτιαιδευτικούς, με ατόχο τον<br>με ούχερονα ψηφικκά εργαλιώς που<br>Πατής | πε εδώ |
| του Πανελλήγκου Σχολικού Δικτι<br>Ξέχεσα το όνομε χρήστη / κωδικό μου<br>Ανακοινώσεις                                                                                                    | ou<br>sis arounmed mayoli (Plagace) 1005/0220<br>Excluded Teth series an an inclused         |        |
| 100 432.223 ht usidjent<br>Motou 2820 antici                                                                                                    | , 755.629 palente en 417.420<br>genera dieg mg papar.                                        |        |

Εισάγετε τους κωδικούς του μαθητή όνομα χρήστη και κωδικό πρόσβασης και πατήστε σύνδεση. Αν σε περίπτωση δε θυμόσαστε τον κωδικό πρόσβασης τότε να πατήσετε εκεί που λέει «Ξεχάσατε τους κωδικούς» και να συνεχίσετε στην ανάκτηση των κωδικών.

| Sch School Network                                                                                                    |             |
|----------------------------------------------------------------------------------------------------|-------------|
| Υπηρεοτία η-τίβξη"<br>Η υπηρεσία Ηλοπρονούς Δοχείρισης Τάξης 'η-τίβξη'<br>αποιδώνται σε εκπαθευπορίς και μαθητές με ατόχο την<br>υποστήριξη της ελασικής διδακαλίας και την ανέημαρνα<br>διοδικασίας μάθησης που πραγματιστοιήται κοθημαρνά<br>μέσα στη σχολική τάξη. |             |
| 🛓 Dvopa goljanų<br>matemanali                                                                                                    |             |
| <u>Α. γ</u> ωδικός<br>Σύνδεση                                                                                                    | Πατήστε εδώ |
| <ul> <li>Εχάσατε τον κωδικό σας</li> <li>Επισκόπηση συγκατάθεσης στοιχείων</li> </ul>                                                                                                    |             |
| Όταν έχετε τελειώσει, αποσυνδεθείτε από τον<br>λογοριασμό σας και εξέλθετε από το πρόγραμμα<br>περιγγησης.                                                                                                    |             |

Στη συνέχεια να πατήσετε στο νούμερο 5 τον σύνδεσμο Ανάκτηση στοιχείων λογαριασμού/κωδικού.

| <ul> <li>Εγγραφή στο Πανελλήνο Σχολικά Δίκτυο</li> <li>Δημιουργία λογαρισαμού εκπαιδευτικού</li> <li>Εγγραφή μαθητών στο Πανελλήνο Σχολικά Δίκτυο</li> <li>Δημιουργία λογαρισαμού μονάδας</li> <li>Ξέχασα το όνομα χρήστη/κωδικά πρόσβασης ή δε γνωρίζω αν έχω λογαρισαμό στο ΠΣΔ *</li> <li>Διάρε μα το σε ποια κατηγορία μέλους του Πανελλήνου Σχολικό Δικτύου ανήκετε η διαδικασία ανάκτησης των στοιχείων πρόσβασης ή δε γνωρίζω αν έχω λογαρισαμό στο ΠΣΔ *</li> <li>Διάρε μα το σε ποια κατηγορία μέλους του Πανελλήνου Σχολικό Δικτύου ανήκετε η διαδικασία ανάκτησης των στοιχείων πρόσβασης ή δε γνωρίζω αν έχω λογαρισαμό στο ΠΣΔ *</li> <li>Διάρε μα το σε ποια κατηγορία μέλους του Πανελλήνου Σχολικό Δικτύου ανήκετε η διαδικασία ανάκτησης των στοιχείων πρόσβασης διαφέρατος</li> <li>Διάρε μα το σε ποια κατηγορία μέλους του Πανελλήνου Σχολικό Δικτύου ανήκετε η διαδικασία ανάκτηση στοιχείων πρόσβασης</li> <li>Διάρε μα το σε ποια κατηγορία μέλους του Πανελλήνου Σχολικό Δικτύου ανήκετε η διαδικασία ανάκτηση στοιχείων Λογαρισαμού</li> <li>Διάρε μα το σε ποια κατηγορία μέλους του Πανελλήνου Σχολικό Δικτύου ανήκετε η διαδικασία ανάκτηση στοιχείων Λογαρισαμού</li> <li>Διαφέρε:</li> <li>Διαφέρε:</li> <li>Διαφέρε:</li> <li>Διαφέρε:</li> <li>Διαφέρε:</li> <li>Διαφέρε:</li> <li>Διαφέρε:</li> <li>Διαφέρε:</li> <li>Διαφέρε:</li> <li>Διαφέρε:</li> <li>Διαφέρε:</li> <li>Διαφέρε:</li> <li>Διαφήτης τη ανήκετε στο διοικητικό προσωτικό: Μεταβείτε στην Ακάκτηση στοιχείων σκογαρισαμού της ενώτης</li> <li>Διαφέρε:</li> <li>Διαφέρε:</li> <li>Διαφέρε:</li> <li>Διαφέρε:</li> <li>Διαφήτης τη αλογαρισαμό σχολείου, Διεύθυνσης, ή γενικά μονάδας: Αν έχτες ξεχάστα το στοχεία του οχολείου στο οποίο ανήκτες.</li> <li>Διασιτικής μονάδας στο Πανελλήνιο Σχολικό Δικτιο, Θα πρέπει να συμπληρώσετε το αχόλουθο έντυπο και να το στέλετε με τα την Υπαρεφερεί Υποστήριξης Χροστών του ΠΣ.</li> <li>Έντυπο λίτηση Αγάκτησης στοιχείων: Για να βρείτε τον αριθ</li></ul> | Αναζήτηση Q                                                                                                    | <ul> <li>Εγκύκλος για την πρόσβαση σχολείων και Διοικητικών Μονάδων στο ΠΣΔ</li> </ul>                                                                                                    |             |
|----------------------------------------------------------------------------------------------------|----------------------------------------------------------------------------------------------------|----------------------------------------------------------------------------------------------------|-------------|
|                                                                                                    | <ol> <li>Εγγραφή στο Πανελλήνιο Σχολικό Δίκτυο</li> <li>Δημιουργία λογαριασμού εκπαιδευτικού</li> <li>Εγγραφή μαθητών στο Πανελλήνιο Σχολικό Δίκτυο</li> <li>Δημιουργία λογαριασμού μονάδας</li> <li>Ξέχαισα το όνομα χρήστη/κωδικό πρόσβασης ή δε γνωρίζω αν<br/>έχω λογαριασμό στο ΠΣΔ</li> </ol> | <ul> <li>Εγκύκλος για την πρόσβαση σχολείων και Διοικητικών Μονάδων στο ΠΣΔ</li> <li>Ξέχασα το όνομα χρήστη/κωδικό πρόσβασης ή δε γνωρίζω αν έχω λογαριασμό στο ΠΣΔ = Ανάλογα με το σε ποια κατηγορία μέλους του Πανελλήνιου Σχολικού Δικτύου ανήκετε η διαδικασία ανάκτησης των στοιχείων πρόσβασης διαφέρει:</li> <li>Αν είστε εκπαιδευτικός, μαθητής η ανήκετε στο διοικητικό προσωπικό: Μεταβείτε στην Ανάκτηση στοιχείων λογαριασμού κωδιασίο</li> <li>Εαν είστε μοθητής πρόσθετα μπορείτε να απευθυνθείτε στον διευθυντή σας ή στον υπεύθυνο πληροφορικής του σχαλείου στο αποίο ανήκετε.</li> <li>Αντο τέπει μια Αγαφιασμό σχολείου, Διεύθυνσης, ή γενικά μονάδας: Αν έχετε ξεχάσει τα στοιχεία του λογαριασμού της Εκπαιδευτικής / Διοικητικής μονάδας στο Πανελλήνιο Σχολικό Δίκτυο, θα πρέπει να συμπληρώσειε το ακόλουθο έντυπο και να το στείλετε με fax στην Υπηρεσία Υποστήρξης Χρηστών του ΠΣΔ</li> <li>Ένυπο Αίτηση Ανάκτησης στοιχείων: Για να βρείτε τον αριθμό του fax στον οποίο πρέπει να στείλετε το έντυπο, επισκεφτείτε τη ακδιραί που διακών του πρέσκαι πα στείλετε το έντυπο, επισκεφτείτε τη σκυδιατι το ακόλουθο έντυπο και να το στείλετε με fax στην Υπηρεσία Υποστήριξης Χρηστών του ΠΣΔ</li> </ul> | Πατήστε εδώ |

Ακολουθήστε τις οδηγίες για να κάνετε ανάκτηση κωδικών όπως αναγράφονται στη σελίδα. Θα χρειαστείτε το όνομα χρήστη του μαθητή για να μπορέσει να γίνει η ανάκτηση και στη συνέχεια πατάτε **συνέχεια:** 

## Υποστήριξη χρηστών

Επικοινωνία με την τοπική υπηρεσία υποστήριξης του ΠΣΔ Αναφορά προβλήματος Περισσότερα

## Ανάκτηση κωδικού πρόσβασης

## Μόνο αν πράγματη τον ξεχάσαττε! Προσοχή!: Αν γνωρίζετε τον κωδικό πρόσβασης, μήν προχωρείτε σε ανάκτηση του. Η ανάκτηση δεν θα διορθώσει το πρόβλημα εισόδου σε κάποια υπηρεσία. Μπορείτε να δοκιμάσετε τη λειτουργία του κωδικού σας στην κεντρική υπηρεσία πιστοποίησης: Δοκιμή του Κωδικού Πρόσβασης Για να επαναφέρετε τον κωδικό πρόσβασής σας, πληκτρολογήστε το όνομα χρήστη που χρησιμοποιείτε για να συνδεθείτε στο sch.gr, τον Αριθμό Μητρώου σας αν είστε εκπαιδευτικός ή το email σας.

Επίσης μπορείτε να χρησιμοποιήσετε εφόσον έχετε ορίσει στον λογαριασμό σας το κινητό τηλέφωνο σας ή το e-mail ανάκτησης κωδικού.

Ονομα χρήστη ή Αριθμός μητρώου (μόνο για εκπαιδευτικούς), Εισάνετε Όνομα Χρήστη Μαθητή κινητό τηλέφωνο, e-mail ή e-mail ανάκτησης κωδικού

Συνέχεια

Στην επόμενη σελίδα επιλέξτε «Επιβεβαίωση ανάκτησης με μήνυμα ηλεκτρονικού ταχυδρομείου στη διεύθυνση <u>xxx@xxxxx.xxx</u> και πατήστε Συνέχεια.

Σε περίπτωση που δεν είχατε δηλώσει κάποιο email κατά την δημιουργία του λογαριασμού, μην ολοκληρώσετε τη διαδικασία, συμπληρώστε τη συνημμένη φόρμα και στείλτε την στο σχολείο με το παιδί σας ώστε να γίνει η ανάκτηση από το σχολείο και να σας κοινοποιηθεί ο νέος κωδικός.

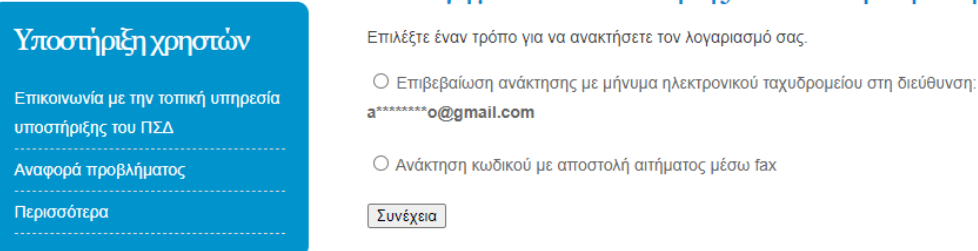

## Επιλογή μεθόδου ανάκτησης κωδικού πρόσβασης